## Application

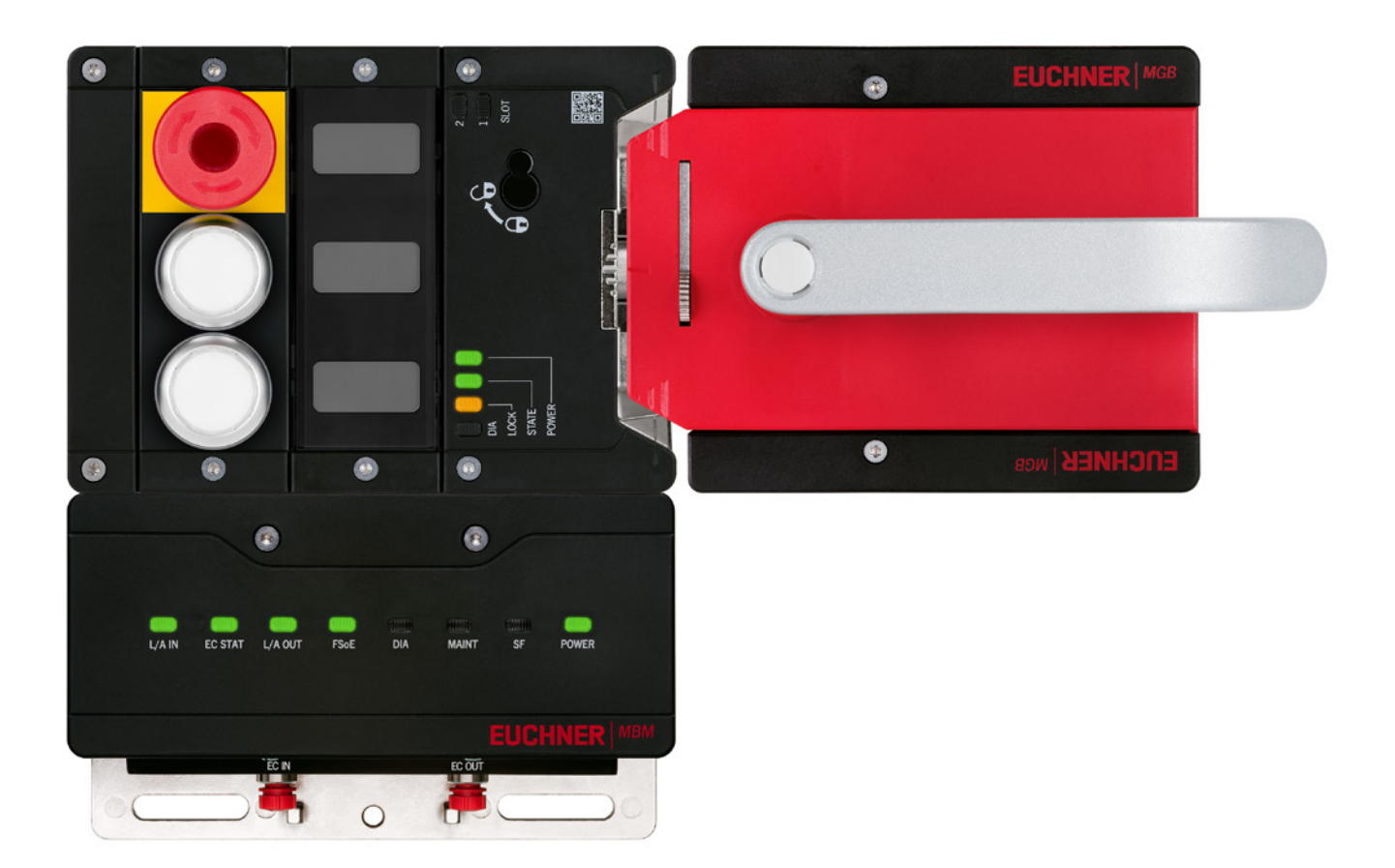

## Integration of MGB2 *Modular* EtherCAT in Beckhoff TwinCAT 3

from V1.0.0

### Contents

| 1.  | Abou  | It this document                                               | 3  |
|-----|-------|----------------------------------------------------------------|----|
|     | 1.1.  | Version                                                        | 3  |
|     | 1.2.  | Scope                                                          | 3  |
|     | 1.3.  | Target group                                                   | 3  |
|     | 1.4.  | Supplementary documents                                        | 3  |
|     | 1.5.  | Notice                                                         | 3  |
| 2.  | Com   | ponents/modules used                                           | 4  |
|     | 2.1.  | EUCHNER                                                        | 4  |
|     |       | 2.1.1. Items included in the MGB2 <i>Modular</i> set           | 4  |
|     | 2.2.  | Others                                                         | 4  |
|     | 2.3.  | Software                                                       | 4  |
| 3.  | Func  | tional description                                             | 5  |
| 4.  | Over  | view of the communication data                                 | 6  |
|     | 4.1.  | Input                                                          | 6  |
|     | 4.2.  | Output                                                         | 6  |
| 5.  | Insta | lling the ESI file                                             | 7  |
| 6.  | Twin  | SAFE hardware addressing                                       |    |
|     | 6.1.  | BECKHOFF EL6910                                                | 8  |
|     | 6.2.  | MBM-ECMLI                                                      | 8  |
| 7.  | Conf  | iguring the MGB2 Modular EtherCAT                              | 9  |
|     | 7.1.  | Manually adding the MBM-ECMLI                                  | 9  |
|     |       | 7.1.1. MBM-EC-S4-MLI-3B-163291                                 | 9  |
|     | 7 2   | Adding the modules and submodules                              | 10 |
|     | 7.2.  | 7.2.1.     Complete bus structure of MGB2:                     |    |
| 8.  | Para  | meterizing the MGB2 Modular EtherCAT via startup configuration |    |
|     | 8.1.  | Example: activating the escape release error                   | 14 |
|     |       | 8.1.1. Locking module L1                                       | 14 |
|     |       | 8.1.2. Locking module L2<br>8.1.3. Adding Startup value        | 14 |
|     | 8.2.  | Example: parameterizing the LEDs in the submodule              |    |
| 9.  | Linki | ng the FSoE module of the MGB2 <i>Modular</i> EtherCAT         | 20 |
| 10. | Impo  | rtant note – please observe carefully!                         | 22 |

### 1. About this document

#### 1.1. Version

| Version  | Date       | Change/addition                                                                                      | Chapter |
|----------|------------|----------------------------------------------------------------------------------------------------|---------|
| 02-01/24 | 11/11/2021 | Prepared                                                                                             | All     |
| 02-01/24 | 01/22/2024 | Revision of chapter 8. Parameterizing the MGB2 Modular EtherCAT via startup configuration on page 14 | 8       |
|          |            |                                                                                                    |         |

### 1.2. Scope

This document is used for integration and configuration of the MGB2 *Modular* EtherCAT with BECKHOFF TwinCAT 3.

#### 1.3. Target group

Design engineers and installation planners for safety systems on machines, as well as setup and servicing staff possessing special expertise in handling safety components as well as expertise in the installation, setup, programming and diagnostics of programmable logic controllers (PLCs) and bus systems.

#### 1.4. Supplementary documents

The overall documentation for this application consists of the following documents:

| Document title<br>(document number)                                         | Contents                                                                         |           |
|-----------------------------------------------------------------------------|----------------------------------------------------------------------------------|-----------|
| Operating instructions (2540772)                                            | Operating instructions for bus module MBM-ECMLI (EtherCAT)                       | www       |
| Safety information<br>(2525460)                                             | Basic safety information                                                         | $\square$ |
| Operating instructions for<br>the connected modules<br>and their submodules | Device-specific information for the related module and the installed submodules. | www       |
| Possibly enclosed data sheets                                               | Item-specific information about deviations or additions                          |           |

#### 1.5. Notice

This application is based on the MGB2 *Modular* EtherCAT operating instructions and the operating instructions for the BECK-HOFF components used. Please refer to the operating instructions for technical details and other information.

## 2. Components/modules used

### 2.1. EUCHNER

| Description                                               | Order number / item number              |
|-----------------------------------------------------------|-----------------------------------------|
| Safety system MGB2 <i>Modular</i> with modular bus module | 169251 / MGB2-L1HEB-EC-U-S4-DA-R-169251 |
| lock monitoring                                           | 169252 / MGB2-L1HEB-EC-U-S4-DA-L-169252 |
|                                                           | 169253 / MGB2-L2HEB-EC-U-S4-DA-R-169253 |
|                                                           | 169254 / MGB2-L2HEB-EC-U-S4-DA-L-169254 |
|                                                           | 163293 / MBM-EC-S7-MLI-3B-163293        |

#### 2.1.1. Items included in the MGB2 Modular set

|                                                |                                       | MGB2 Modular set |        |        |        |  |
|------------------------------------------------|---------------------------------------|------------------|--------|--------|--------|--|
| Description                                    | Order number/item number              | 169251           | 169252 | 169253 | 169254 |  |
| Modular bus module MBM                         | 163291 / MBM-EC-S4-MLI-3B-163291      |                  | •      | •      |        |  |
|                                                | 163293 / MBM-EC-S7-MLI-3B-163293      | -                | -      | -      | -      |  |
| Locking module MGB2-L                          | 136776 / MGB2-L1-MLHJ-Y0000-BJ-136776 | •                | •      | -      | -      |  |
|                                                | 156392 / MGB2-L2-MLHJ-Y0000-BJ-156392 | -                | -      | •      |        |  |
| Submodule: emergency stop +<br>two pushbuttons | 136687 / MSM-1-P-CA-BPP-A1-136687     | •                | •      | •      | •      |  |
| Submodule: three slide-in labels               | 137610 / MSM-1-N-AA-QQQ-B1-137610     | •                | •      | •      | •      |  |
| Handle module                                  | 136691 / MGB2-H-BA1A3-R-136691        |                  | -      |        | -      |  |
|                                                | 156394 / MGB2-H-BA1A3-L-156394        | -                |        | -      |        |  |
| Module connector MLI                           | 157024 / AC-MC-SB-M-A-157024          | •                | •      | •      |        |  |
| Blanking cover MLI                             | 156718 / AC-MC-00-0-B-156718          |                  | •      |        |        |  |

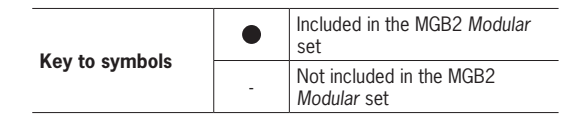

Tip: More information and downloads about the aforementioned EUCHNER products can be found at <u>www.euchner.com</u>. Simply enter the order number in the search box.

### 2.2. Others

| Description                                           | Order number / item number |
|-------------------------------------------------------|----------------------------|
| Basic BECKHOFF CPU module with PROFINET RT controller | CX9020-0115-M930           |
| BECKHOFF TwinSAFE Logic                               | EL6910                     |
| BECKHOFF EtherCAT extension                           | EK1110                     |
| BECKHOFF 2-port EtherCAT P branch with feed-in        | EK1322                     |

#### 2.3. Software

| Description             | Version     |
|-------------------------|-------------|
| TwinCAT 3               | 3.1.4024.22 |
| TwinCAT 3 Safety Editor | 1.3.0       |

## 3. Functional description

The MGB2-L1HB-EC-... is a guard locking device in accordance with EN ISO 14119 according to the closed-circuit current principle, the MGB2-L2HB-EC-... is a guard locking device in accordance with EN ISO 14119 according to the open-circuit current principle. In this example, all safety functions are processed via the FSoE protocol. The MGB2 *Modular* is connected to a CX9020-0115-M930 from BECKHOFF via the bus module.

EN

### 4. Overview of the communication data

#### 4.1. Input

| EtherCAT | Bit 7       | Bit 6   | Bit 5     | Bit 4          | Bit 3           | Bit 2    | Bit 1    | Bit 0    |
|----------|-------------|---------|-----------|----------------|-----------------|----------|----------|----------|
| 1st byte | BM_E_G      | -       | BM_E_SYS  | -              | -               | BM_E_ML2 | BM_E_ML1 | BM_D_RUN |
| 2nd byte |             |         | ·         | Diagnostics b  | yte (pluggable) |          |          |          |
|          |             |         |           |                |                 |          |          |          |
| EtherCAT | Bit 7       | Bit 6   | Bit 5     | Bit 4          | Bit 3           | Bit 2    | Bit 1    | Bit 0    |
| 1st byte | LM_E_G      | LM_E_ER | LM_E_SM1  | LM_E_SM0       | -               | LM_I_UK  | LM_I_SK  | LM_D_RUN |
| 2nd byte | -           | -       | -         | -              | -               | LM_I_OL  | LM_I_OT  | LM_I_OD  |
| 3rd byte |             |         |           | Diagnostics by | yte (pluggable) |          |          |          |
|          |             |         |           |                |                 |          |          |          |
| EtherCAT | Bit 7       | Bit 6   | Bit 5     | Bit 4          | Bit 3           | Bit 2    | Bit 1    | Bit 0    |
| 1st byte | -           | -       | SM_E_S1   | -              | -               | SM_I_S3  | SM_I_S2  | SM_I_S1  |
| 2nd byte |             |         |           | Diagnostics b  | yte (pluggable) |          |          |          |
| 50 5     | D: 7        | 5.0     | D'1 5     | D': 4          | D'' 0           | 5. 0     | D'1 1    | 511.0    |
| FSOE     | Bit 7       | Bit 6   | Bit 5     | Bit 4          | Bit 3           | Bit 2    | Bit 1    | Bit U    |
| 1st byte | -           | -       | -         | -              | -               | SM_FI_ES | LM_FI_UK | LM_FI_SK |
| 2nd byte | -           | -       | -         | -              | -               | -        | -        | -        |
| 4.2 Oi   | itnut       |         |           |                |                 |          |          |          |
| T.C. V(  | rput        |         |           |                |                 |          |          |          |
| EtherCAT | Bit 7       | Bit 6   | Bit 5     | Bit 4          | Bit 3           | Bit 2    | Bit 1    | Bit O    |
| 1st byte | BM_ACK_G    | -       | -         | -              | -               | -        | -        | -        |
| FtherCAT | Rit 7       | Rit 6   | Rit 5     | Rit 4          | Rit 3           | Rit 2    | Rit 1    | Rit 0    |
| 1st byte |             |         | Dito      | DR 4           | Ditto           | DRE      | DRI      |          |
| 15t byte | LIVI_ACI\_G |         |           | -              | _               | _        |          |          |
| EtherCAT | Bit 7       | Bit 6   | Bit 5     | Bit 4          | Bit 3           | Bit 2    | Bit 1    | Bit 0    |
| 1st byte | -           | -       | SM_O_H3_B | SM_0_H2_B      | SM_O_H1_B       | SM_0_H3  | SM_0_H2  | SM_0_H1  |
|          |             |         |           |                |                 |          |          |          |
| FSoE     | Bit 7       | Bit 6   | Bit 5     | Bit 4          | Bit 3           | Bit 2    | Bit 1    | Bit 0    |
| 1st byte | -           | -       | -         | -              | -               | -        | -        | LM_FO_CL |
| 2nd byte | -           | -       | -         | -              | -               | -        | -        | -        |

Tip: The individual abbreviations are explained in the operating instructions

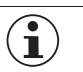

#### NOTICE!

While EtherCAT data are always incorporated by bytes, the data for FSoE are always incorporated by individual bits. The *FSoE 2 Bytes module* was therefore used for this application example. It offers a sufficiently large safe memory area for the bits: *LM\_FI\_SK*, *LM\_FI\_UK* and *SM\_FI\_ES*.

## 5. Installing the ESI file

You will require the corresponding ESI files in XML format to integrate the MGB2 *Modular* EtherCAT into the TwinCAT 3 hardware configuration:

• EUCHNER\_MBM\_ESI.xml (contains all information about the MBM modules and data transfer)

#### Both ESI files must always be used!

You will find the ESI files in the download area at <u>www.euchner.com</u>. Always use the latest ESI files.

Unzip the content of the ESI file into the following directory:

| Name                | Änderungsdatum   | Тур          | Größe  |
|---------------------|------------------|--------------|--------|
| EUCHNER_MBM_ESI     | 14.10.2021 10:49 | XML-Dokument | 570 KB |
| EUCHNER_MBM_Modules | 14.10.2021 10:49 | XML-Dokument | 338 KB |

Fig. 1: ESI files to be added

→ Dieser PC → Lokaler Datenträger (C:) → TwinCAT → 3.1 → Config → Io → EtherCAT →

Fig. 2: Path of the ESI files for TwinCAT 3

ΕN

### 6. TwinSAFE hardware addressing

 $\underline{\mathbb{A}}$ 

#### WARNING

Each TwinSAFE address set must occur only once within a network/configuration!
 Address 0 is not a valid TwinSAFE address!

#### 6.1. BECKHOFF EL6910

The TwinSAFE address must be set for TwinSAFE logic terminal EL6910. It is set using the DIP switches on the left side of the TwinSAFE terminals.

| TwinSAFE device | TwinSAFE address in the example |  |  |
|-----------------|---------------------------------|--|--|
| EL6910          | 1                               |  |  |
|                 |                                 |  |  |

#### 6.2. MBM-EC-..-MLI-...

The TwinSAFE address must be set for the bus module MBM-EC-..-MLI-.... It is set on the bus module MBM using the DIP switches.

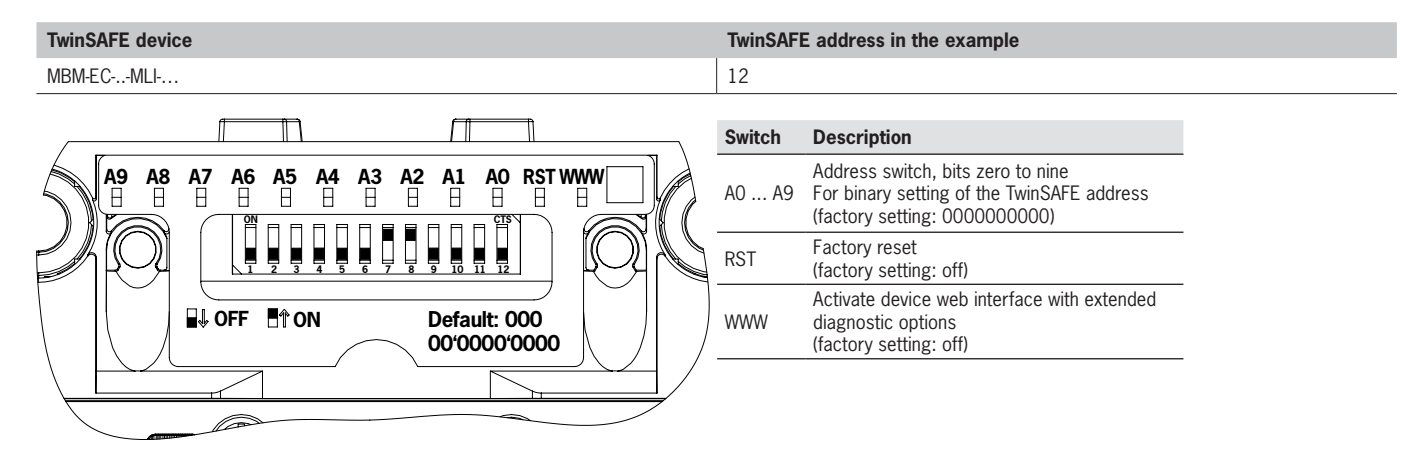

The DIP switch setting is as follows for the TwinSAFE address 12 selected in the application:

| Switch                  | A9  | A8             | A7  | A6  | A5             | A4  | A3             | A2             | A1  | A0  |
|-------------------------|-----|----------------|-----|-----|----------------|-----|----------------|----------------|-----|-----|
| DIP switch position MBM | off | off            | off | off | off            | off | on             | on             | off | off |
| Significance            | 29  | 2 <sup>8</sup> | 27  | 26  | 2 <sup>5</sup> | 24  | 2 <sup>3</sup> | 2 <sup>2</sup> | 21  | 20  |
| Decimal value           | 512 | 256            | 128 | 64  | 32             | 16  | 8              | 4              | 2   | 1   |

Table 1: DIP switch settings

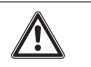

#### ATTENTION!

• The set TwinSAFE address of the bus module and the address configured in *Alias Device* must match.

> The TwinSAFE address set using the DIP switches is adopted only after the MBM is restarted.

## 7. Configuring the MGB2 Modular EtherCAT

### 7.1. Manually adding the MBM-EC-..-MLI-..-..

#### 7.1.1. MBM-EC-S4-MLI-3B-163291

The EtherCAT master and terminals EL6910, EK1322 and EK1110 have already been created for this section.

1. Right-click the EtherCAT master to open the context-sensitive menu. Click Add New Item....

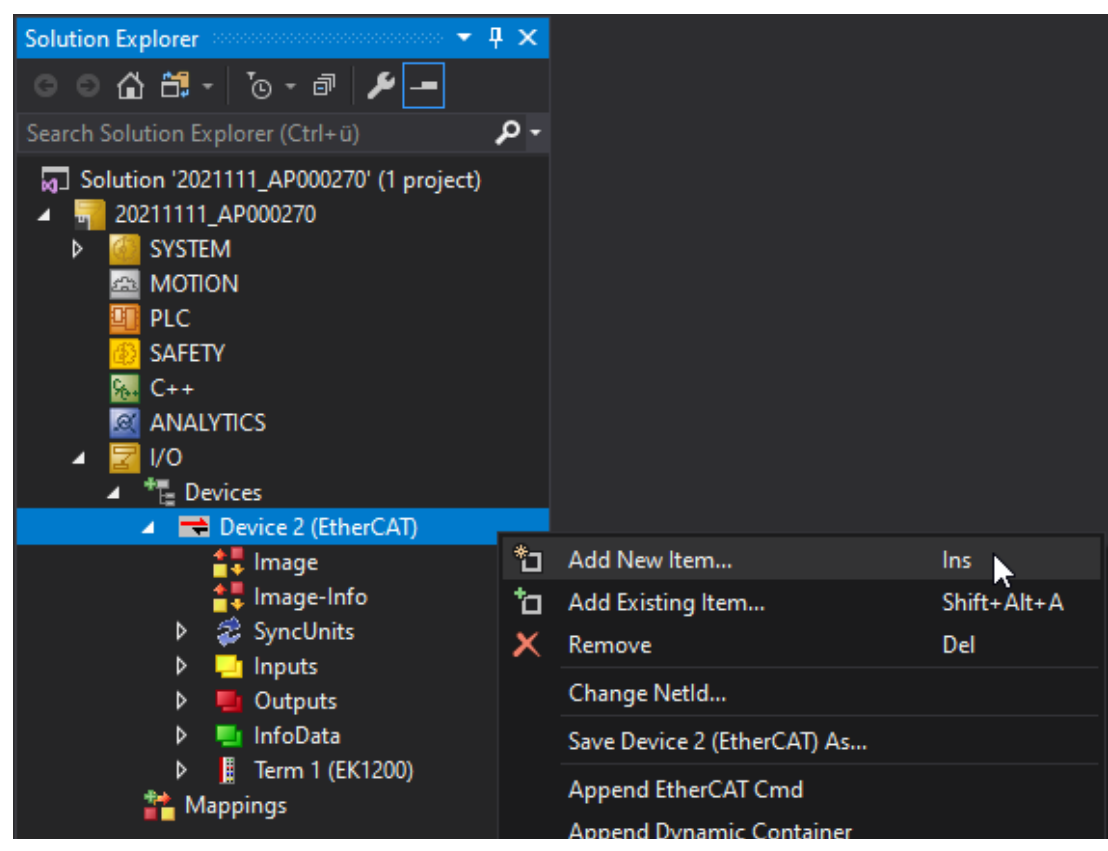

Fig. 3: Adding a new device

2. Select the bus module MBM-EC-S4-MLI-3B-163291 under EUCHNER GmbH + Co. KG >> Euchner Modular bus module.

| Insert EtherCAT Device                                                                                                    | ×                               |
|----------------------------------------------------------------------------------------------------|---------------------------------|
| Search: Name: Box 1 Multiple: 1 🜩                                                                                                    | ОК                              |
| Type:<br>Type:<br>Beckhoff Automation GmbH & Co. KG<br>EUCHNER GmbH + Co. KG<br>Euchner Modular bus module<br>MBM-EC-S4-MLI-3B (EtherCAT) | Cancel  Port A D B (Ethernet) C |

ΕN

#### 7.1.2. MBM-EC-S7-MLI-3B-163293

The EtherCAT master and the terminals EL6910, EK1322 and EK1110 have already been created for this section.

1. Right-click the EtherCAT P terminal to open the context-sensitive menu. Click Add New Item....

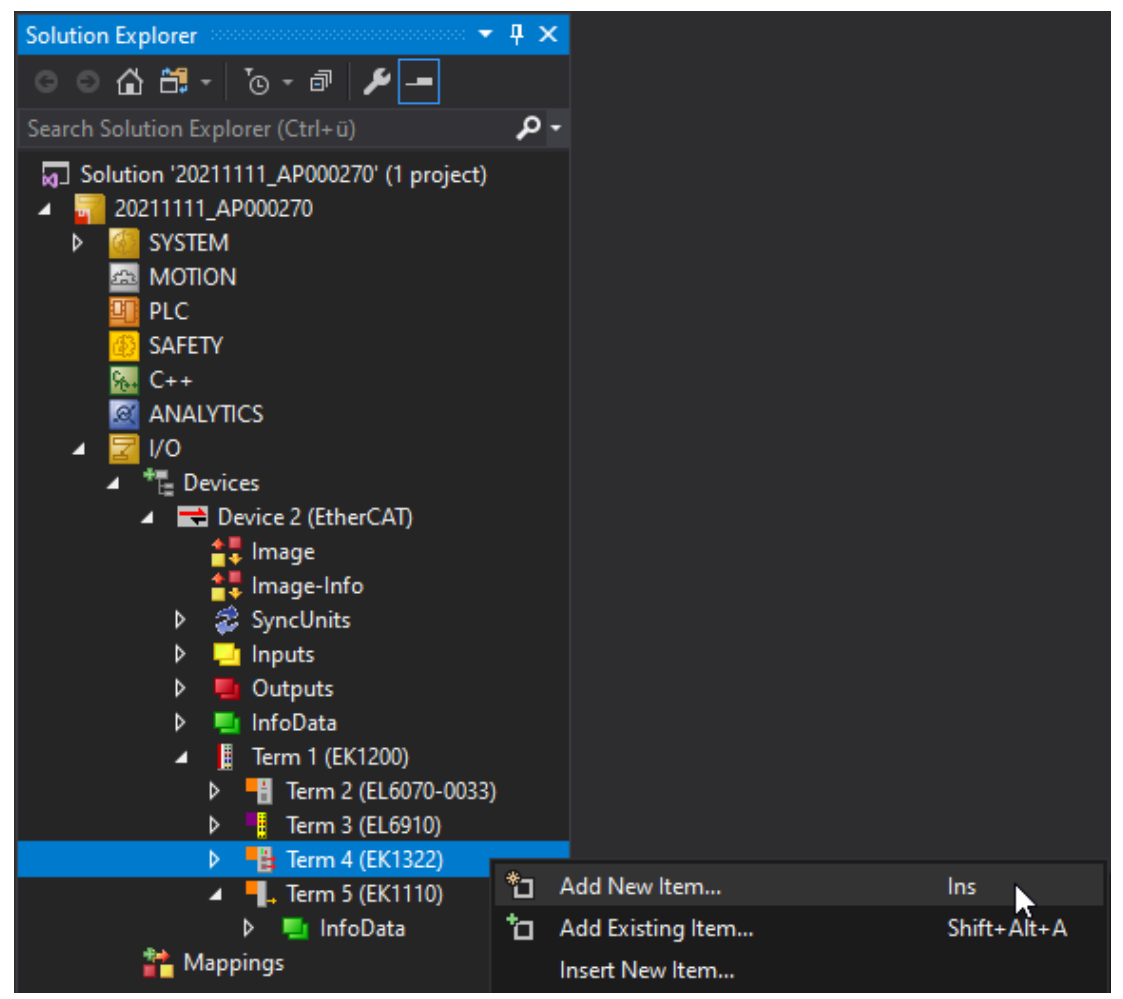

Fig. 5: Adding a new device

2. Select the bus module MBM-EC-S7-MLI-3B-163293 under EUCHNER GmbH + Co. KG >> Euchner Modular bus module. Please note that an EtherCAT P port must be selected. In our example, the bus module is connected to port D 'X1'.

| Add Ether | CAT device at port D (Ethernet) of Term 4 (EK1322)                                                                                                    |               | ×            |
|-----------|----------------------------------------------------------------------------------------------------|---------------|--------------|
| Search:   | Name: Box 1 I<br>System Couplers<br>EK1300 EtherCAT P Coupler (2A E-Bus)<br>EtherCAT P Fieldbus Boxes (EPPxxxx)<br>EtherCAT P fieldbus Boxes (FB1XXX)<br>EUCHNER GmbH + Co. KG<br>MBM-EC-S7-MLI-3B (EtherCAT P) | Multiple: 1 主 | OK<br>Cancel |
|           |                                                                                                    |               | C (E-Bus)    |

Fig. 6: Selecting the MBM bus module.

### 7.2. Adding the modules and submodules

Open the bus module in the IO tree and go to the Slots tab.

1. Add the FSoE 2 Bytes module to the Safety Slot.

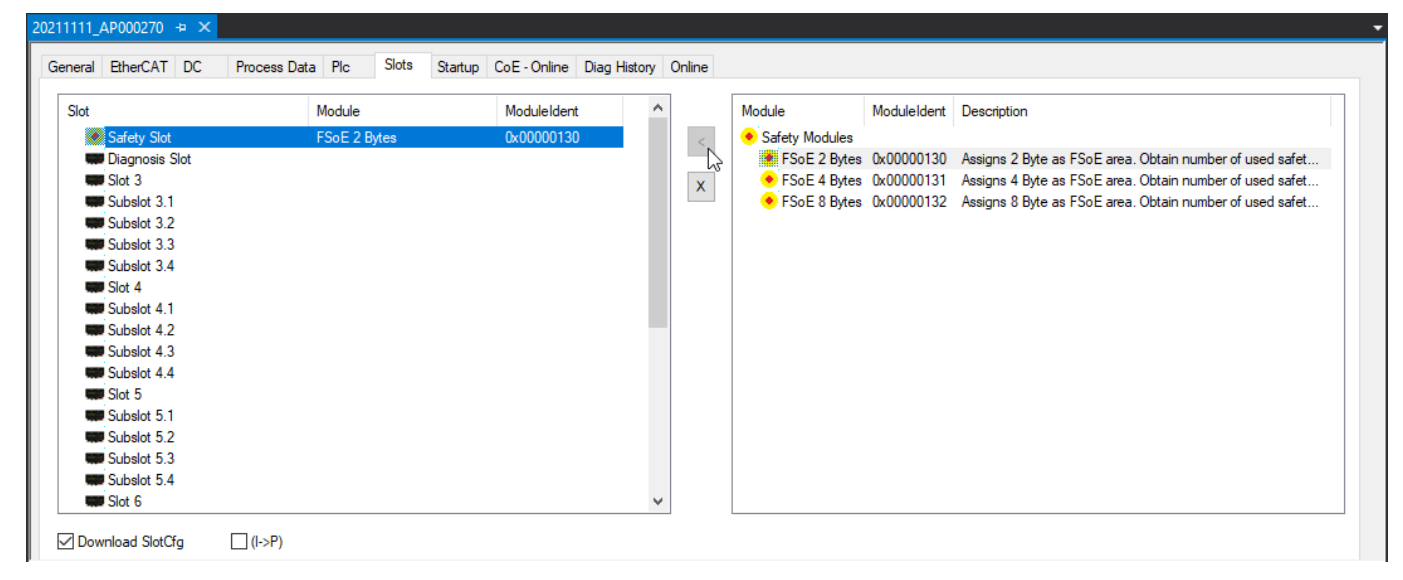

Fig. 7: Adding FSoE module to the slot configuration

2. Add the MBM DIAGNOSE BASIC module to the Diagnosis Slot.

| neral EtherCAT DC Pro | ocess Data Plc Slots Startu | CoE - Online | Diag History | Online |                         |             |                                                 |
|-----------------------|-----------------------------|--------------|--------------|--------|-------------------------|-------------|-------------------------------------------------|
| Slot                  | Module                      | ModuleIdent  | ^            |        | Module                  | ModuleIdent | Description                                     |
| 🔸 Safety Slot         | FSoE 2 Bytes                | 0x00000130   |              | <      | Q Diagnosis Modules     |             |                                                 |
| 🔍 Diagnosis Slot      | MBM DIAGNOSE BASIC          | 0x00000010   |              |        | MBM DIAGNOSE BASIC      | 0x00000010  | Basic diagnose information with single bits     |
| Slot 3                |                             |              |              | X      | Q MBM DIAGNOSE EXTENDED | 0x00000011  | Basic diagnose information, additional fault co |
| Subslot 3.1           |                             |              |              |        |                         |             |                                                 |
| Subslot 3.2           |                             |              |              |        |                         |             |                                                 |
| Subslot 3.3           |                             |              |              |        |                         |             |                                                 |
| Subslot 3.4           |                             |              |              |        |                         |             |                                                 |
| Slot 4                |                             |              |              |        |                         |             |                                                 |
| Subslot 4.1           |                             |              |              |        |                         |             |                                                 |
| Subslot 4.2           |                             |              |              |        |                         |             |                                                 |
| Subslot 4.3           |                             |              |              |        |                         |             |                                                 |
| Subslot 4.4           |                             |              |              |        |                         |             |                                                 |
| Slot 5                |                             |              |              |        |                         |             |                                                 |
| Subslot 5.1           |                             |              |              |        |                         |             |                                                 |
| Subslot 5.2           |                             |              |              |        |                         |             |                                                 |
| Subslot 5.3           |                             |              |              |        |                         |             |                                                 |
| Subslot 5.4           |                             |              |              |        |                         |             |                                                 |
| Slot 6                |                             |              | ~            |        | <                       |             | :                                               |

#### Fig. 8: Adding MBM diagnostic module to the slot configuration

3. Add the MGB2-L1-MLI-U-Y0000-BJ-136776 Diagnose Basic locking module to Slot 3.

| lot              | Module                 | ModuleIdent | ^ |   | Module                                                       | ModuleIdent | Desc ' |
|------------------|------------------------|-------------|---|---|--------------------------------------------------------------|-------------|--------|
| 🔸 Safety Slot    | FSoE 2 Bytes           | 0x00000130  |   | < | MGB2 Modular locking module                                  |             |        |
| Q Diagnosis Slot | MBM DIAGNOSE BASIC     | 0x00000010  |   |   | MGB2-I-MLI-U-Y0000-JJ-157955 Diagnose Basic                  | 0x02690300  | MGB    |
| Slot 3           | MGB2-L1-MLI-U-Y0000-BJ | 0x02164800  |   | X | MGB2-I-MLI-U-Y0000-JJ-157955 Diagnose Extended               | 0x02690301  | MGB    |
| Subslot 3.1      |                        |             |   |   | MGB2-L1-MLI-U-Y0000-BJ-136776 Diagnose Basic                 | 0x02164800  | MGB    |
| Subslot 3.2      |                        |             |   |   | MGB2-L1-MLI-U-Y0000-BJ-136776 Diagnose Extended              | 0x02164801  | MGB    |
| Subslot 3.3      |                        |             |   |   | MGB2-L2-MLI-U-Y0000-BJ-156392 Diagnose Basic                 | 0x0262E800  | MGB    |
| Subslot 3.4      |                        |             |   |   | MGB2-L2-MLI-U-Y0000-BJ-156392 Diagnose Extended              | 0x0262E801  | MGB    |
| Slot 4           |                        |             |   |   | MGB2-L1-MLI-M-Y0000-BJ-158698 Diagnose Basic                 | 0x026BEA00  | MGB    |
| Subslot 4.1      |                        |             |   |   | MGB2-L1-MLI-M-Y0000-BJ-158698 Diagnose Extended              | 0x026BEA01  | MGB    |
| Subslot 4.2      |                        |             |   |   | MGB2-L2-MLI-M-Y0000-BJ-158711 Diagnose Basic                 | 0x026BF700  | MGB    |
| Subslot 4.3      |                        |             |   |   | MGB2-L2-MLI-M-Y0000-BJ-158711 Diagnose Extended              | 0x026BF701  | MGB    |
| Subslot 4.4      |                        |             |   |   | MCM Modular control module                                   |             |        |
| Slot 5           |                        |             |   |   | MCM-MLI-Y00000000-JJ-157854 Diagnose Basic                   | 0x02689E00  | MCM    |
| Subslot 5.1      |                        |             |   |   | MCM-MLI-Y00000000-JJ-157854 Diagnose Extended                | 0x02689E01  | MCM    |
| Subslot 5.2      |                        |             |   |   | MCM-MLI-Y00000000-JJ-157854 Diagnose Basic with Stacklight   | 0x02689E02  | MCM    |
| Subslot 5.3      |                        |             |   |   | MCM-MLI-Y0000000-JJ-157854 Diagnose Extended with Stacklight | 0x02689E03  | MCM    |
| Subslot 5.4      |                        |             |   |   | MCM-MLI-Y0000-JJ-164241 Diagnose Basic                       | 0x02819100  | MCM N  |
| Slot 6           |                        |             | ~ |   | <                                                            |             | >      |

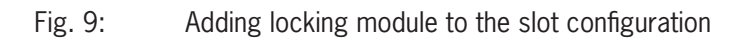

4. Add the MSM-1-P-CA-BPP-A1-136687 Diagnose Basic submodule to Subslot 3.2.

| eral EtherCAT DC Pro | cess Data Plc Slots Startup | CoE - Online Diag H | listory ( | Unline |                                            |             |                 |
|----------------------|-----------------------------|---------------------|-----------|--------|--------------------------------------------|-------------|-----------------|
| ilot                 | Module                      | ModuleIdent         | ^         |        | Module                                     | ModuleIdent | Description /   |
| 🔸 Safety Slot        | FSoE 2 Bytes                | 0x00000130          |           | < .    | MSM Submodul                               |             |                 |
| Q Diagnosis Slot     | MBM DIAGNOSE BASIC          | 0x00000010          |           | 1      | MSM-1-P-CA-BPP-A1-136687 Diagnose Basic    | 0x0215EF00  | 1 e-stop illum  |
| INC Slot 3           | MGB2-L1-MLI-U-Y0000-BJ      | 0x02164800          |           | x      | MSM-1-P-CA-BPP-A1-136687 Diagnose Extended | 0x0215EF01  | 1 e-stop illum  |
| Subslot 3.1          |                             |                     |           | ~      | MSM-1-P-CS-B0P-A2-137020 Diagnose Basic    | 0x02173C00  | 1 e-stop illum  |
| Subslot 3.2          | MSM-1-P-CA-BPP-A1-1366      | 0x0215EF00          |           |        | MSM-1-P-CS-B0P-A2-137020 Diagnose Extended | 0x02173C01  | 1 e-stop illum  |
| Subslot 3.3          |                             |                     |           |        | MSM-1-P-CA-0L0-A3-126062                   | 0x01EC6E00  | 1 indicator lig |
| Subslot 3.4          |                             |                     |           |        | MSM-1-P-CS-BPP-A5-126381 Diagnose Basic    | 0x01EDAD00  | 1 e-stop illum  |
| Slot 4               |                             |                     |           |        | MSM-1-P-CS-BPP-A5-126381 Diagnose Extended | 0x01EDAD01  | 1 e-stop illum  |
| Subslot 4.1          |                             |                     |           |        | MSM-1-R-DA-M00-A6-137596 Diagnose Basic    | 0x02197C00  | 1 M12 plug c    |
| Subslot 4.2          |                             |                     |           |        | MSM-1-R-DA-M00-A6-137596 Diagnose Extended | 0x02197C01  | 1 M12 plug c    |
| Subslot 4.3          |                             |                     |           |        | MSM-1-R-DA-00N-A7-137597 Diagnose Basic    | 0x02197D00  | 1 M23 - 12-p    |
| Subslot 4.4          |                             |                     |           |        | MSM-1-R-DA-00N-A7-137597 Diagnose Extended | 0x02197D01  | 1 M23 - 12-p    |
| Slot 5               |                             |                     |           |        | MSM-1-P-CA-PPP-A9-127040                   | 0x01F04000  | 3 push buttor   |
| Subslot 5.1          |                             |                     |           |        | MSM-1-P-CA-B0P-B5-137738 Diagnose Basic    | 0x021A0A00  | 1 e-stop illum  |
| Subslot 5.2          |                             |                     |           |        | MSM-1-P-CA-B0P-B5-137738 Diagnose Extended | 0x021A0A01  | 1 e-stop illum  |
| Subslot 5.3          |                             |                     |           |        | MSM-1-P-CA-P0P-B6-137740                   | 0x021A0C00  | 2 push buttor   |
| Subslot 5.4          |                             |                     |           |        | MSM-1-P-CA-PP0-B7-137742                   | 0x021A0E00  | 2 push buttor N |
| Slot 6               |                             |                     | $\sim$    |        | <                                          |             | >               |

- Fig. 10: Adding submodule to the slot configuration
- 7.2.1. Complete bus structure of MGB2:

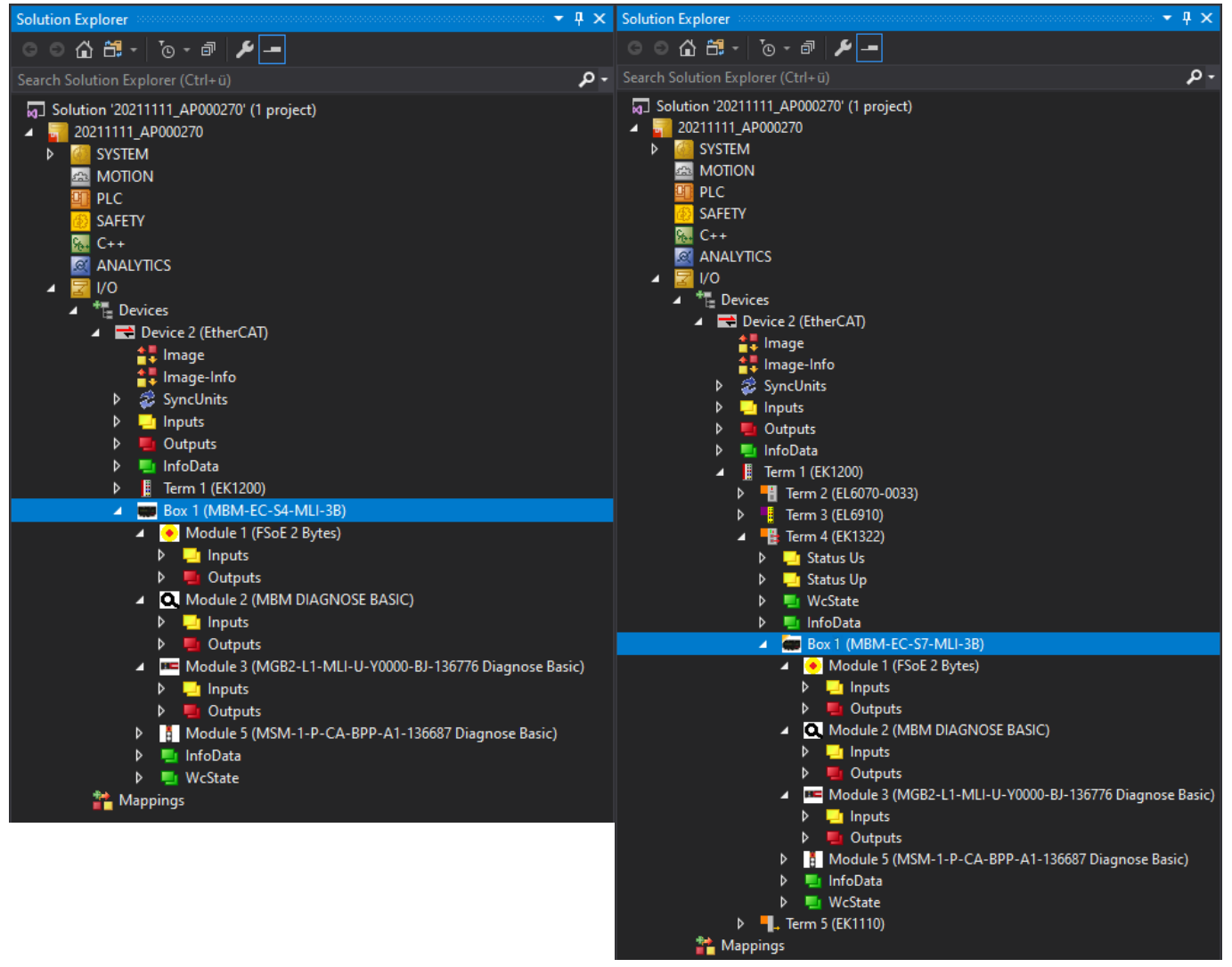

Fig. 11: Completely configured EtherCAT

Fig. 12: Completely configured EtherCAT P

ΕN

## 8. Parameterizing the MGB2 Modular EtherCAT via startup configuration

The MGB2 *Modular* EtherCAT can be parametrized to suit requirements. This includes control of the solenoid in the locking module, activation or deactivation of the escape release error and parametrization of any LEDs on the submodule, for example. The escape release error is activated and the LED of the emergency stop on the submodule in slot 2 is parametrized in this application. The modules and submodules are parametrized via the startup configuration.

#### 8.1. Example: activating the escape release error

#### 8.1.1. Locking module L1

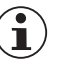

#### NOTICE!

The solenoid is controlled via the SAFE bit and the NON-SAFE bit (default setting). If you do not want to change the slot parametrization of the locking module, you do not have to create any startup values. If you want to activate the escape release error in the slot parametrization, solenoid control must also be parametrized correspondingly.

The decimal values 0, 2, 4 and 6 are not allowed with an L1 locking module and will lead to a parametrization error.

| Parametrization of locking<br>module L1                                                 | Bit 2 | Bit 1 | Bit 0 | Decimal<br>value | Comment                                                                                                    |
|-----------------------------------------------------------------------------------------|-------|-------|-------|------------------|----------------------------------------------------------------------------------------------------|
| Control guard locking from SAFE area                                                    | FALSE | FALSE | TRUE  | 1                | Guard locking is controlled exclusively from the SAFE area                                                                                            |
| Control guard locking from SAFE<br>and NON-SAFE area                                    | FALSE | TRUE  | TRUE  | 3                | Guard locking is controlled from the SAFE and NON-SAFE area                                                                                           |
| Control guard locking from SAFE<br>area + activate escape release<br>error              | TRUE  | FALSE | TRUE  | 5                | Guard locking is controlled exclusively from the SAFE area.<br>The locking module enters into an error state when the<br>escape release is actuated.  |
| Control guard locking from SAFE<br>and NON-SAFE area + activate<br>escape release error | TRUE  | TRUE  | TRUE  | 7                | Guard locking is controlled from the SAFE and NON-SAFE<br>area. The locking module enters into an error state when the<br>escape release is actuated. |

 Table 2:
 Parameters of locking module L1

NOTICE!

#### 8.1.2. Locking module L2

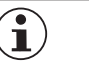

The solenoid is controlled via the SAFE bit (default setting). If you do not want to change the slot parametrization of the locking module, you do not have to create any startup values. If you want to activate the escape release error in the slot parametrization, solenoid control must also be parametrized correspondingly.

 The decimal value 4 is not allowed with an L2 locking module and will lead to a parametrization error.

| Parametrization of locking<br>module L2                                                 | Bit 2 | Bit 1 | Bit 0 | Decimal<br>value | Comment                                                                                                    |
|-----------------------------------------------------------------------------------------|-------|-------|-------|------------------|----------------------------------------------------------------------------------------------------|
| Deactivate guard locking                                                                | FALSE | FALSE | FALSE | 0                | Behaves like IO box (applies only to L2)                                                                                                    |
| Control guard locking from SAFE area                                                    | FALSE | FALSE | TRUE  | 1                | Guard locking is controlled exclusively from the SAFE area                                                                                               |
| Control guard locking from NON-<br>SAFE area                                            | FALSE | TRUE  | FALSE | 2                | Guard locking is controlled exclusively from the NON-SAFE area                                                                                           |
| Control guard locking from SAFE<br>and NON-SAFE area                                    | FALSE | TRUE  | TRUE  | 3                | Guard locking is controlled from the SAFE and NON-SAFE area                                                                                              |
| Control guard locking from SAFE<br>area + activate escape release<br>error              | TRUE  | FALSE | TRUE  | 5                | Guard locking is controlled exclusively from the SAFE area.<br>The locking module enters into an error state when the<br>escape release is actuated.     |
| Control guard locking from NON-<br>SAFE area + activate escape<br>release error         | TRUE  | TRUE  | FALSE | 6                | Guard locking is controlled exclusively from the NON-SAFE<br>area. The locking module enters into an error state when the<br>escape release is actuated. |
| Control guard locking from SAFE<br>and NON-SAFE area + activate<br>escape release error | TRUE  | TRUE  | TRUE  | 7                | Guard locking is controlled from the SAFE and NON-SAFE area. The locking module enters into an error state when the escape release is actuated.          |

Table 3: Parameters of locking module L2

#### 8.1.3. Adding Startup value

 $1. \ \mbox{Open the settings of the MBM module and click the Startup tab.}$ 

|   | 202 | 11111_AP                                                                                                    | )00270 H | • ×        |                   |         |          |           |              |              |        |
|---|-----|----------------------------------------------------------------------------------------------------|----------|------------|-------------------|---------|----------|-----------|--------------|--------------|--------|
|   | G   | eneral Eth                                                                                                    | erCAT D  | C Proces   | s Data Plc        | EtherCA | TP Slots | Startup   | CoE - Online | Diag History | Online |
|   | h   | Tropoiti                                                                                                    | Protocol | Index      | Dete              |         | Commont  |           |              |              |        |
| L |     |                                                                                                    |          | Index      | 01.00.00.00.00.00 | 00      | Comment  |           |              |              |        |
| L |     | C <ps></ps>                                                                                                    | COE      | 0X1B00 C   | 01000800000       | 00      | download |           |              |              |        |
| L |     | C <ps></ps>                                                                                                    | CoE      | 0x1C12 C   | 04 00 00 16 01    | 16 02 1 | download | pdo 0x1C1 |              |              |        |
| L |     | C <ps></ps>                                                                                                    | CoE      | 0x1C13 C   | 05 00 00 1A 01    | 1A 02   | download | pdo 0x1C1 |              |              |        |
|   |     | C <ps></ps>                                                                                                    | CoE      | 0xF030 C 0 | 05 00 30 00 00 0  | 00 10 0 | download | slot cfg  |              |              |        |
|   |     | E <ip,< th=""><th>EoE</th><th></th><th>01 00 00 00 02 0</th><th>01 05 2</th><th>eoe init</th><th></th><th></th><th></th><th></th></ip,<> | EoE      |            | 01 00 00 00 02 0  | 01 05 2 | eoe init |           |              |              |        |
| L |     |                                                                                                    |          |            |                   |         |          |           |              |              |        |
| L |     |                                                                                                    |          |            |                   |         |          |           |              |              |        |
| L |     |                                                                                                    |          |            |                   |         |          |           |              |              |        |

#### Fig. 13: Startup values

2. Right-click the empty field and select Add New Item ....

| 202 | 11111_AP                                                                                                    | 000270 + | • ×        |              |                |           |       |          |          |              |              |        |
|-----|----------------------------------------------------------------------------------------------------|----------|------------|--------------|----------------|-----------|-------|----------|----------|--------------|--------------|--------|
| G   | eneral Eth                                                                                                    | nerCAT D | C Proces   | s Data       | Plc            | EtherCA   | ΤP    | Slots    | Startup  | CoE - Online | Diag History | Online |
|     | Transiti                                                                                                    | Protocol | Index      | Data         |                |           | Cor   | nment    |          |              |              |        |
|     | C <ps></ps>                                                                                                    | CoE      | 0x1B00 C   | 01 00 0      | 00 00 80       | 00        | dov   | vnload p | do 0x1B0 |              |              |        |
|     | C <ps></ps>                                                                                                    | CoE      | 0x1C12 C   | 04 00 0      | 00 16 01       | 16 02 1   | dov   | vnload p | do 0x1C1 |              |              |        |
|     | C <ps></ps>                                                                                                    | CoE      | 0x1C13 C   | 05 00 0      | )0 1A 01       | 1A 02     | dov   | vnload p | do 0x1C1 |              |              |        |
|     | C <ps></ps>                                                                                                    | CoE      | 0xF030 C 0 | 05 00 3      | 30 00 00       | 00 10 0   | dov   | vnload s | lot cfg  |              |              |        |
|     | E <ip,< td=""><td>EoE</td><td></td><td>01 00 0</td><td>00 00 02</td><td>01 05 2</td><td>eoe</td><td>e init</td><td></td><td></td><td></td><td></td></ip,<> | EoE      |            | 01 00 0      | 00 00 02       | 01 05 2   | eoe   | e init   |          |              |              |        |
|     |                                                                                                    |          | _          |              |                |           |       |          |          |              |              |        |
|     |                                                                                                    |          |            | ት Ad         | dd Ne <u>w</u> | Item      |       |          | Ctrl+    | Shift+A      |              |        |
|     |                                                                                                    |          |            | × <u>D</u> e | elete          |           |       |          | Del      |              |              |        |
|     |                                                                                                    |          |            | Ec           |                |           |       |          |          |              |              |        |
|     |                                                                                                    |          |            | Ex           | port XN        | /L Descri | iptic | )n       |          |              |              |        |

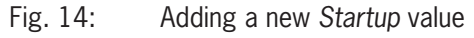

3. Select the slot where the locking module is to be found (here: Slot 3 Configuration) and then double-click SubIndex 001.

| Edit CANopen                              | Startup Entry       |                                  |                             |      | ×            |
|-------------------------------------------|---------------------|----------------------------------|-----------------------------|------|--------------|
| Transition<br>□I->P<br>☑P->S<br>□S->0     | S->P<br>O->S        | Index (hex):<br>Sub-Index (dec): | 8029<br>1<br>Complete Acces | 8    | OK<br>Cancel |
| D <b>ata (hexbin)</b> :<br>Validate Mask: | 00                  |                                  |                             |      | Hex Edit     |
| Comment:                                  | SubIndex 0          | 01                               |                             |      | Edit Entry   |
| Index                                     | Name                | Flags                            | Value                       | Unit | ^            |
| Ė 8029:0                                  | Slot 3 Configuratio | n                                | >4<                         |      |              |
| 8029                                      | SubIndex 001        | RW                               | 0x00 (0)                    |      |              |
| 8029                                      | SubIndex 002        | RW                               | 0x00 (0)                    |      |              |
| 8029                                      | SubIndex 003        | RW                               | 0×00 (0)                    |      |              |
| 8029                                      | SubIndex 004        | RW                               | 0×00 (0)                    |      |              |
|                                           | Subslot 3.1 Config  | uration                          | > 4 <                       |      |              |
| <u>+</u> 8049:0                           | Subslot 3.2 Config  | uration                          | >4<                         |      |              |
| ÷ 8059:0                                  | Subslot 3.3 Config  | uration                          | >4<                         |      |              |
| <u>+</u> 8069:0                           | Subslot 3.4 Config  | uration                          | >4<                         |      |              |

Fig. 15: Selecting the slot

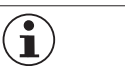

#### NOTICE!

You can then refer to the settings of the MBM bus module under the *Slots* tab for the corresponding slot configuration.

4. As described above, the escape release error is to be activated in this application. Bit 3 (decimal value 4) must be set to TRUE for this purpose. Solenoid control must additionally be parametrized as described in the notice above. In this application, control of guard locking must be controlled from the SAFE and NON-SAFE area. As shown in *Table 3*, the resulting decimal value is 7.

|   | Set Value Dialo | g                 | ×          |
|---|-----------------|-------------------|------------|
|   | Dec:            | 7                 | OK         |
|   | Hex             | 0x07              | Cancel     |
|   | Float:          |                   |            |
|   |                 |                   |            |
|   | Bool:           | <u>0</u> <u>1</u> | Hex Edit   |
|   | Binary:         | 07                | 1          |
|   | Bit Size:       | ○1 ●8 ○16 ○32 ○64 | <b>○</b> ? |
| Т |                 |                   |            |

Fig. 16: Activating the escape release error and parameterizing solenoid control (SAFE and NON-SAFE)

| 20 | )21 | 1111_AF                                                                                                    | P000270 H | ⊨ ×        |         |          |         |     |          |           |       |        |              |        |
|----|-----|----------------------------------------------------------------------------------------------------|-----------|------------|---------|----------|---------|-----|----------|-----------|-------|--------|--------------|--------|
|    | Ge  | neral E                                                                                                    | therCAT D | C Proces   | s Data  | Plc      | EtherCA | TP  | Slots    | Startup   | CoE - | Online | Diag History | Online |
|    |     | Transiti                                                                                                    | Protocol  | Index      | Data    |          |         | Cor | nment    |           |       |        |              |        |
|    |     | C <ps></ps>                                                                                                    | CoE       | 0x1B00 C   | 01 00 0 | 00 00 80 | 00      | dov | vnload p | odo 0x1B0 |       |        |              |        |
|    |     | C <ps></ps>                                                                                                    | CoE       | 0x1C12 C   | 04 00 0 | 00 16 01 | 16 02 1 | dov | vnload p | odo 0x1C1 |       |        |              |        |
|    |     | C <ps></ps>                                                                                                    | CoE       | 0x1C13 C   | 05 00 0 | 00 1A 01 | 1A 02   | dov | vnload p | odo 0x1C1 |       |        |              |        |
|    |     | C <ps></ps>                                                                                                    | CoE       | 0xF030 C 0 | 05 00 3 | 30 00 00 | 00 10 0 | dov | vnload s | slot cfg  |       |        |              |        |
|    |     | E <ip,< th=""><th>EoE</th><th></th><th>01 00 0</th><th>00 00 02</th><th>01 05 2</th><th>eoe</th><th>e init</th><th></th><th></th><th></th><th></th><th></th></ip,<> | EoE       |            | 01 00 0 | 00 00 02 | 01 05 2 | eoe | e init   |           |       |        |              |        |
|    |     | C PS                                                                                                    | CoE       | 0x8029:01  | 0x07 (7 | 7)       |         | Sub | olndex 0 | 01        |       |        |              |        |
|    |     |                                                                                                    |           |            |         | ·        |         |     |          |           |       |        |              |        |

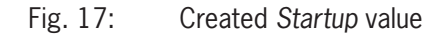

EN

### 8.2. Example: parameterizing the LEDs in the submodule

| Submodule parameterization | Value range | Flashing frequen-<br>cy | Default value | Comment                                      |
|----------------------------|-------------|-------------------------|---------------|----------------------------------------------|
| SubIndex 001               | 1 - 255     | 0.1 - 25.5 Hz           | 1 Hz          | Flashing frequency $H1 = emergency stop LED$ |
| SubIndex 002               | 1 - 255     | 0.1 - 25.5 Hz           | 1 Hz          | Flashing frequency $H2 = pushbutton LED$     |
| SubIndex 003               | 1 - 255     | 0.1 - 25.5 Hz           | 1 Hz          | Flashing frequency H3 = pushbutton LED       |

Table 4: Values for parameterizing the submodule

#### $1. \ \mbox{Open the settings of the MBM bus module and click the Startup tab.}$

| 20211111_AP000270 + × |                                                                                                    |          |        |          |         |          |         |                    |          |          |              |              |        |
|-----------------------|----------------------------------------------------------------------------------------------------|----------|--------|----------|---------|----------|---------|--------------------|----------|----------|--------------|--------------|--------|
| G                     | eneral E                                                                                                    | EtherCAT | DC     | Proces   | s Data  | Plc      | EtherCA | TP                 | Slots    | Startup  | CoE - Online | Diag History | Online |
|                       | Transiti.                                                                                                    | Protoc   | ol Ind | dex      | Data    |          |         | Cor                | nment    |          |              |              |        |
|                       | C <ps< th=""><th>&gt; CoE</th><th>0x</th><th>1B00 C</th><th>01 00 0</th><th>00 00 8</th><th>00</th><th colspan="2">download pdo 0x1B0</th><th></th><th></th><th></th></ps<>               | > CoE    | 0x     | 1B00 C   | 01 00 0 | 00 00 8  | 00      | download pdo 0x1B0 |          |          |              |              |        |
|                       | C <ps< th=""><th>&gt; CoE</th><th>0x</th><th>1C12 C</th><th>04 00 0</th><th>0 16 01</th><th>16 02 1</th><th>dov</th><th>vnload p</th><th>do 0x1C1</th><th></th><th></th><th></th></ps<>   | > CoE    | 0x     | 1C12 C   | 04 00 0 | 0 16 01  | 16 02 1 | dov                | vnload p | do 0x1C1 |              |              |        |
|                       | C <ps< th=""><th>&gt; CoE</th><th>0x</th><th>1C13 C</th><th>05 00 0</th><th>0 1A 01</th><th>1A 02</th><th>dov</th><th>vnload p</th><th>do 0x1C1</th><th></th><th></th><th></th></ps<>     | > CoE    | 0x     | 1C13 C   | 05 00 0 | 0 1A 01  | 1A 02   | dov                | vnload p | do 0x1C1 |              |              |        |
|                       | C <ps< th=""><th>&gt; CoE</th><th>0x</th><th>F030 C 0</th><th>05 00 3</th><th>00 00 00</th><th>00 10 0</th><th>dov</th><th>vnload s</th><th>lot cfg</th><th></th><th></th><th></th></ps<> | > CoE    | 0x     | F030 C 0 | 05 00 3 | 00 00 00 | 00 10 0 | dov                | vnload s | lot cfg  |              |              |        |
|                       | E <ip,< th=""><th> EoE</th><th></th><th></th><th>01 00 0</th><th>0 00 02</th><th>01 05 2</th><th>eoe</th><th>init</th><th></th><th></th><th></th><th></th></ip,<>                         | EoE      |        |          | 01 00 0 | 0 00 02  | 01 05 2 | eoe                | init     |          |              |              |        |
|                       | C PS                                                                                                    | CoE      | 0x     | 8029:01  | 0x07(7  | )        |         | Sub                | Index 0  | 01       |              |              |        |
|                       | L PS                                                                                                    | C0E      | UX     | 0029:01  | UXU7 (7 | )        |         | Sub                | index 0  | 01       |              |              |        |

- Fig. 18: Startup values
- 2. Right-click the empty field and select Add New Item....

| 20211111_AP000270 + ×                                                                                                    |                         |          |            |         |                           |       |                           |              |      |         |        |
|----------------------------------------------------------------------------------------------------|-------------------------|----------|------------|---------|---------------------------|-------|---------------------------|--------------|------|---------|--------|
| General                                                                                                    | EtherCAT                | T DC     | Process Da | ta Plc  | EtherCAT P                | Slots | Startup                   | CoE - Online | Diag | History | Online |
| Transi                                                                                                    | tion Pr                 | otocol   | Index      | Data    |                           |       | Comment                   |              |      |         |        |
| <b>C</b> <p< td=""><td colspan="2">C <ps> CoE</ps></td><td>0x1C12C0</td><td>04 00</td><td colspan="2">04 00 00 16 01 16 02 16 0</td><td colspan="3">download pdo 0x1C12 index</td><td></td><td></td></p<> | C <ps> CoE</ps>         |          | 0x1C12C0   | 04 00   | 04 00 00 16 01 16 02 16 0 |       | download pdo 0x1C12 index |              |      |         |        |
| <b>C</b> <p< th=""><th colspan="2">C <ps> CoE</ps></th><th>0x1C13C0</th><th>04 00</th><th colspan="2">04 00 00 1A 01 1A 02 1A</th><th colspan="3">download pdo 0x1C13 index</th><th></th><th></th></p<>   | C <ps> CoE</ps>         |          | 0x1C13C0   | 04 00   | 04 00 00 1A 01 1A 02 1A   |       | download pdo 0x1C13 index |              |      |         |        |
| C <p< th=""><th colspan="2">C <ps> CoE</ps></th><th>0xF030 C 0</th><th>05 00 3</th><th colspan="2">05 00 30 01 00 00 11 00 0</th><th colspan="2">download slot cfg</th><th></th><th></th><th></th></p<>   | C <ps> CoE</ps>         |          | 0xF030 C 0 | 05 00 3 | 05 00 30 01 00 00 11 00 0 |       | download slot cfg         |              |      |         |        |
| E <if< th=""><th colspan="2">E <ip, ps=""> EoE</ip,></th><th></th><th>01 00</th><th>00 00 02 01 05</th><th>20 0</th><th>eoe init</th><th></th><th></th><th></th><th></th></if<>                           | E <ip, ps=""> EoE</ip,> |          |            | 01 00   | 00 00 02 01 05            | 20 0  | eoe init                  |              |      |         |        |
| C PS                                                                                                    | C PS CoE                |          | 0x8029:01  | 0x07 (  | 7)                        |       | SubIndex                  | 001          |      |         |        |
|                                                                                                    |                         |          | *כ         | Add New | ltem                      |       | Ctrl+Sh                   | ift+A        |      |         |        |
|                                                                                                    |                         |          | $\times$   | Delete  |                           |       | Del                       |              |      |         |        |
|                                                                                                    |                         |          |            | Edit    |                           |       |                           |              |      |         |        |
|                                                                                                    |                         | <u>.</u> |            |         |                           |       |                           |              |      |         |        |

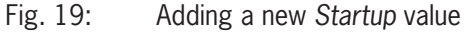

3. Select Subslot 3.2 Configuration and double-click SubIndex 001 to parameterize the flashing frequency of the LED in the emergency stop.

| E                                             | Edit CANopen Startup Entry × |                               |                                  |          |          |              |  |  |  |
|-----------------------------------------------|------------------------------|-------------------------------|----------------------------------|----------|----------|--------------|--|--|--|
|                                               | Transition<br>□I->P<br>☑P->S | _ S → P                       | Index (hex):<br>Sub-Index (dec): | 8049     |          | OK<br>Cancel |  |  |  |
| $\Box S \rightarrow O$ $\Box O \rightarrow S$ |                              |                               | Validate                         | Complete | e Access |              |  |  |  |
| Data (hexbin): 00<br>Validate Mask:           |                              |                               |                                  |          |          | Hex Edit     |  |  |  |
| Comment: SubIndex 00                          |                              |                               | 1                                |          |          | Edit Entry   |  |  |  |
| ſ                                             | Index                        | Name                          |                                  | Flags    | Value    | ^            |  |  |  |
|                                               |                              | It parameters                 | RO                               | >1<      |          |              |  |  |  |
|                                               | 主 10F1:0                     | Error Settings                |                                  |          | > 2 <    |              |  |  |  |
|                                               | ⊞ ~ 10F3:0                   | Diagnosis His                 | tory                             |          | >5<      |              |  |  |  |
|                                               | 10F8                         | Timestamp Ob                  | oject                            | RW P     | 0x0      |              |  |  |  |
|                                               | ∃ 1C32:0                     | SM output pa                  | rameter                          |          | > 32 <   |              |  |  |  |
| . E 1C33:0 SM input param                     |                              |                               | meter                            |          | > 32 <   |              |  |  |  |
| 😟 8029:0 Slot 3 Configu                       |                              | ration                        |                                  | > 4 <    |          |              |  |  |  |
|                                               |                              |                               | onfiguration                     |          | > 4 <    |              |  |  |  |
|                                               | ⊡ ~ 8049:0                   | 3:0 Subslot 3.2 Configuration |                                  |          | > 4 <    |              |  |  |  |
|                                               | 8049:01                      | SubIndex 001                  |                                  | RW       | 0x00 (0) |              |  |  |  |
|                                               | 8049:02                      | Subindex 002                  |                                  | RW       | UxUU (U) |              |  |  |  |
|                                               | 8049:03                      | Subindex 003                  |                                  | RW       | UxUU (U) |              |  |  |  |
|                                               | ····· 8049:04                | Subindex UU4                  |                                  | HW       | UXUU [U] |              |  |  |  |

Fig. 20: Selecting the slot

4. Enter the required value for the flashing frequency according to *Table 4* (here: dec.: 50 = 5 Hz). If the bit for controlling the LED and the bit for controlling the flashing command are set, the LED will flash at 5 Hz. Refer to chapter 4 or the data sheet of the submodule for the respective bits.

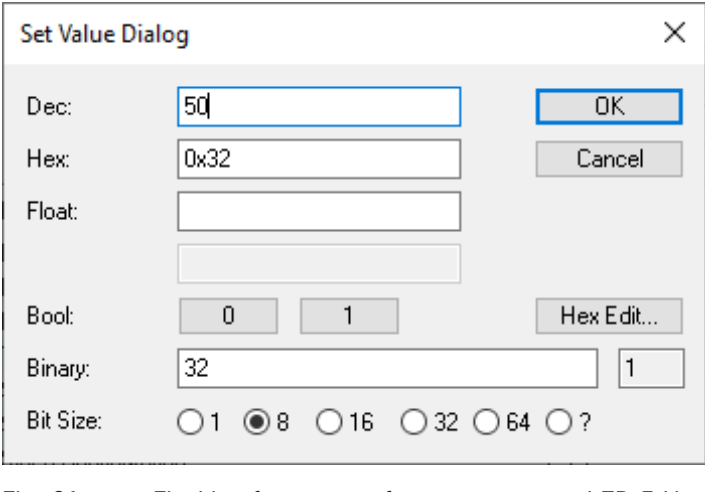

Fig. 21: Flashing frequency of emergency stop LED 5 Hz

## 9. Linking the FSoE module of the MGB2 Modular EtherCAT

In order to be able to use the MGB2 in the safety program, the FSoE module from the hardware configuration must be linked with an *Alias Device* in the safety program.

1. Right-click Alias Devices in your safety program and select Add -> New Item...

| Solution Explorer                                                                                                    | 🕈 🗸               |   |           |           |           |              |
|----------------------------------------------------------------------------------------------------|-------------------|---|-----------|-----------|-----------|--------------|
| ○ ○ 🏠 🛱 - <sup>™</sup> ⊙ - ₱ 📕                                                                                                    |                   |   |           |           |           |              |
| Search Solution Explorer (Ctrl+ü)                                                                                                    | -م                |   |           |           |           |              |
| Image: Solution '20211111_AP000270' (1 project)         Image: Solution '20211111_AP000270         Image: Solution '20211111_AP000270         Image: Solution '20211111_AP00270         Image: Solution '20211111_AP00270         Image: Solution '20211111_AP00270         Image: Solution '202111111_AP00270         Image: Solution '202111111_AP00270         Ima | Î                 |   |           |           |           |              |
| Alias Devices FrorAcknowledgem                                                                                                    | Add               |   |           |           | · * *     | ► * New Item |
| Run.sds                                                                                                    | Scope to This     |   |           |           | *         | 🊈 New Folder |
| Constance 32 TwinSafeGroup 1.sal                                                                                                    | New Solution Expl | ( | orer View | prer View | prer View | orer View    |

Fig. 22: Adding an Alias Device

2. In the *Installed* tree, open the *Safety* structure and *EtherCAT* and then click *EUCHNER GmbH* + *Co*. Select the Safety *Alias Device* configured in accordance with the hardware (here: 2 Bytes).

| Add New Item - SAFETY_PROG                  |          |                                                                                                    | ?                                   | $\times$ |
|---------------------------------------------|----------|----------------------------------------------------------------------------------------------------|-------------------------------------|----------|
| Installed                                   | Sort by: | Default • 🔢 📃 Search (Ctrl+E)                                                                                                    |                                     | - م      |
| Standard<br>∡ Safety                        |          | 0x00000130 - Assigns 2 Byte as FSoE area. Obtain number oSafety<br>0x00000130 - Assigns 2 Byte as FSoE area. Obtain number oSafety |                                     | 193      |
| ✓ EtherCAT<br>Beckhoff Automation GmbH & Co |          | 0x00000131 - Assigns 4 Byte as FSoE area. Obtain number oSafety<br>must not exceed 16 Bit (FSoE                                    | l safety bits whi<br>(FSoE 2 Bytes) | ich      |
| EUCHNER GmbH + Co<br>KBus                   |          | 0x00000132 - Assigns 8 Byte as FSoE area. Obtain number oSafety                                                                    |                                     |          |
| PROFIsafe                                   |          |                                                                                                    |                                     |          |

Fig. 23: Selecting the corresponding safety module

3. The Alias Device must now be linked with the configured hardware module so that the safety data of the MGB2 can be used in the safety project. Double-click to go to the properties of the added Alias Device and open the Linking tab. Select the physical module.

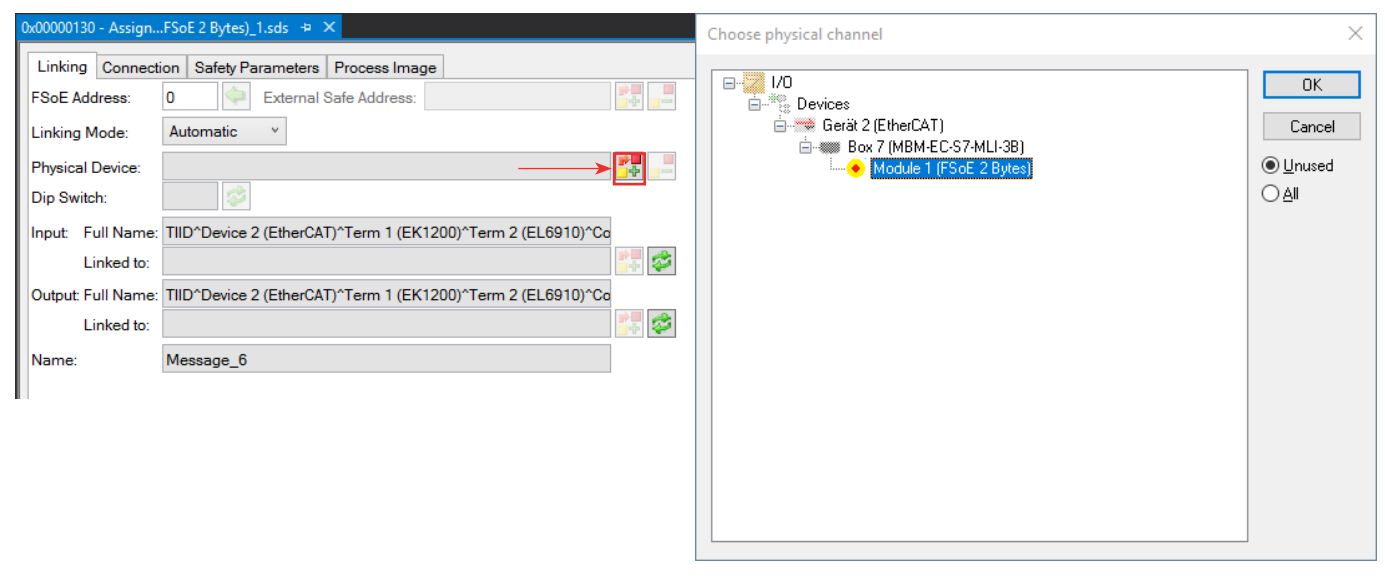

#### Fig. 24: FSoE module linking

Fig. 25: Selecting FSoE module

4. The FSoE address of the physical device (DIP switch) must then be adopted for the Alias Device by clicking the green arrow.

| (             | 0x00000130 - AssignFSoE 2 Bytes)_1.sds* 🗢 🗙 |            |                                                             |  |  |  |  |  |  |
|---------------|---------------------------------------------|------------|-------------------------------------------------------------|--|--|--|--|--|--|
| ſ             | Linkin                                      | g Connecti | on Safety Parameters Process Image                          |  |  |  |  |  |  |
| FSoE Address: |                                             | ddress:    | 0 External Safe Address:                                    |  |  |  |  |  |  |
| l             | Linking Mode:                               |            | Automatic Y                                                 |  |  |  |  |  |  |
|               | Physical Device:                            |            | TIID^Device 2 (EtherCAT)^Box 6 (EPP1322-0001)^Box 7 (MBM-E  |  |  |  |  |  |  |
| l             | Dip Switch:                                 |            | 12 💞                                                        |  |  |  |  |  |  |
| l             | Input: Full Name:                           |            | TIID^Device 2 (EtherCAT)^Term 1 (EK1200)^Term 2 (EL6910)^Co |  |  |  |  |  |  |
| l             |                                             | Linked to: | TIID^Device 2 (EtherCAT)^Box 6 (EPP1322-0001)^Box 7 (MBM-E  |  |  |  |  |  |  |
| l             | Output: Full Name:                          |            | TIID^Device 2 (EtherCAT)^Term 1 (EK1200)^Term 2 (EL6910)^Co |  |  |  |  |  |  |
|               |                                             | Linked to: | TIID^Device 2 (EtherCAT)^Box 6 (EPP1322-0001)^Box 7 (MBM-E  |  |  |  |  |  |  |
|               | Name:                                       |            | Message_6                                                   |  |  |  |  |  |  |

Fig. 26: Adopting FSoE address

The safety program must then be created. This is not part of this application and is the responsibility of the programmer. At least one safe bit of the MGB2 must be used.

EN

### 10. Important note - please observe carefully!

This document is intended for a design engineer who possesses the requisite knowledge in safety engineering and knows the applicable standards, e.g. through training for qualification as a safety engineer. Only with the appropriate qualification is it possible to integrate the example provided into a complete safety chain.

The example represents only part of a complete safety chain and does not fulfill any safety function on its own. In order to fulfill a safety function, the energy switch-off function for the danger zone and the software must also be considered in the safety evaluation, for example.

The applications provided are only examples for solving certain safety tasks for protecting safety doors. The examples cannot be comprehensive due to the application-dependent and individual protection goals within a machine/installation.

#### If questions concerning this example remain open, please contact us directly.

According to the Machinery Directive 2006/42/EC, the design engineer of a machine or installation has the obligation to perform a risk assessment and take measures to reduce the risk. While doing this, the engineer must comply with the applicable national and international safety standards. Standards generally represent the current state-of-the-art. Therefore, the design engineer should continuously inform himself about changes in the standards and adapt his considerations to them. Relevant standards for functional safety include EN ISO 13849 and EN 62061. This application must be regarded only as assistance for the considerations about safety measures.

The design engineer of a machine/installation has the obligation to assess the safety engineering himself. The examples must not be used for an assessment, because only a small excerpt of a complete safety function was considered in terms of safety engineering here.

In order to be able to use the safety switch applications correctly on safety doors, it is indispensable to observe the standards EN ISO 13849-1, EN ISO 14119 and all relevant C-standards for the respective machine type. Under no circumstances does this document replace the engineer's own risk assessment, and it cannot serve as the basis for a fault assessment.

In particular in relation to a fault exclusion, it must be noted that a fault can be excluded only by the machine's or installation's design engineer and this action requires justification. A general fault exclusion is not possible. More information about fault exclusion can be found in EN ISO 13849-2.

Changes to products or within assemblies from third-party suppliers used in this example can lead to the function no longer being ensured or the safety assessment having to be adapted. In any event, the information in the operating instructions on the part of EUCHNER, as well as on the part of third-party suppliers, must be used as the basis before this application is integrated into an overall safety function. If contradictions should arise between the operating instructions and this document, please contact us directly.

#### Use of brand names and company names

All brand names and company names stated are the property of the related manufacturer. They are used only for the clear identification of compatible peripheral devices and operating environments in relation to our products.

EN

EUCHNER GmbH + Co. KG Kohlhammerstraße 16 70771 Leinfelden-Echterdingen Germany info@euchner.de www.euchner.com

Edition: AP000270-02-01/24 Title: Application MGB2 Integration of MGB2 Modular EtherCAT in Beckhoff TwinCAT 3

Copyright: © EUCHNER GmbH + Co. KG, 01/2024

Subject to technical modifications; no responsibility is accepted for the accuracy of this information.  $% \label{eq:sub_constraint}$